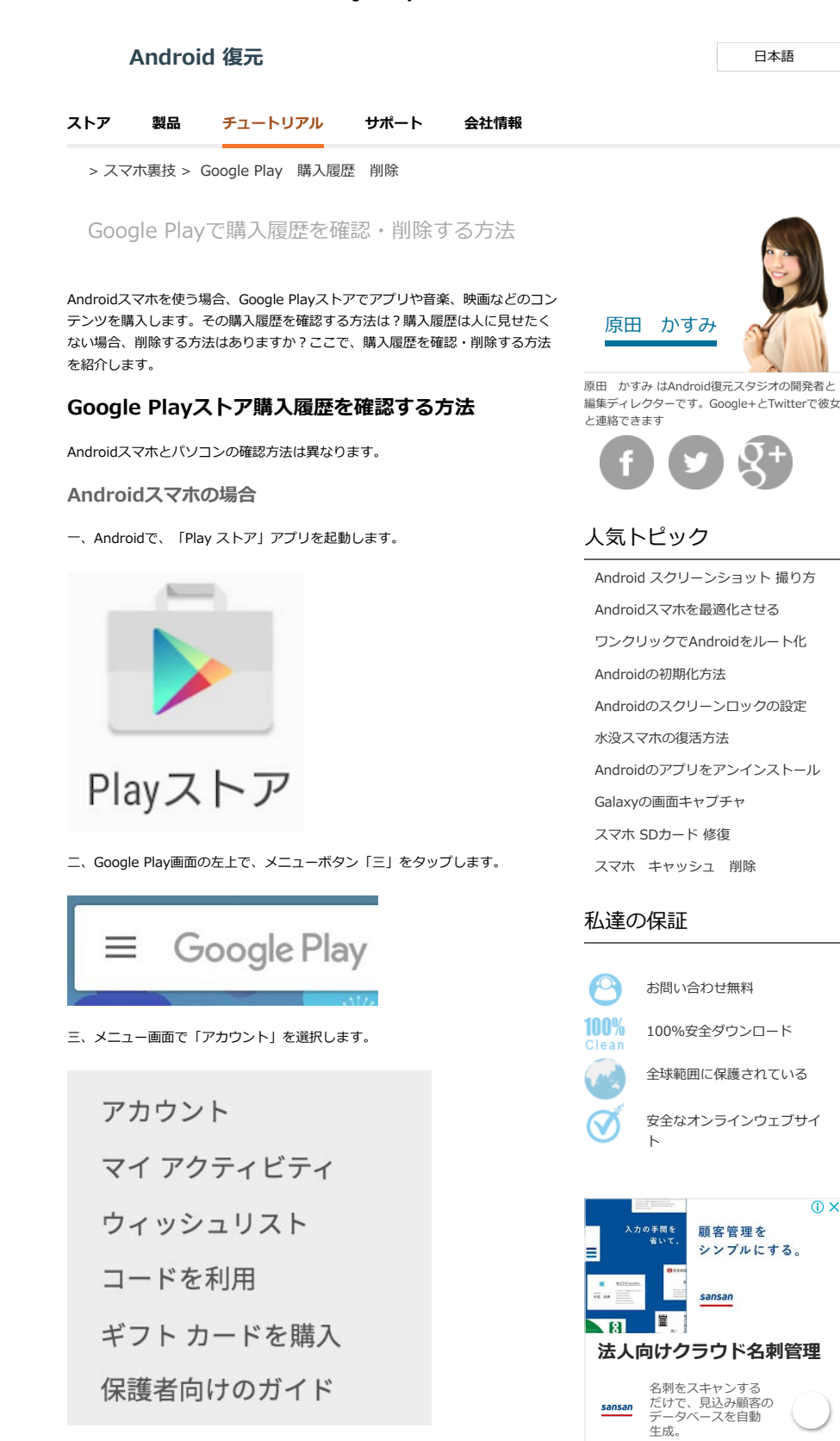

四、アカウント情報の「注文履歴」欄で、「もっと見る」をタップします。

| 注文  | 、履歴                                 |                    |
|-----|-------------------------------------|--------------------|
| ດ   | Google Play Music<br>2016/03/09     | ¥780               |
| Pro | OfficeSuite Pro + PDF<br>2016/03/06 | ¥ 1,628            |
| °©  | MP3ボリュームプースト<br>2016/03/06 キ        | 音 ¥225<br>ャンセルしました |
| >   | もっと見る                               |                    |
|     | < △                                 |                    |

五、ここで詳しい注文履歴が表示されます。

| ÷    | 注文履歴                                     | ۹                    |
|------|------------------------------------------|----------------------|
| ດ    | Google Play Music<br>2016/03/09          | ¥780                 |
| Pros | OfficeSuite Pro + PDF<br>2016/03/06      | ¥1,628               |
| °C   | MP3ボリュームブースト音<br>2016/03/06 キャンセ         | <b>¥225</b><br>ルしました |
|      | イコライザー + プロ (音楽プ<br>2016/03/05 キャンセ      | ¥365<br>ルしました        |
| 0    | <b>静かな超高速カメラ Plus</b><br>2016/03/01 キャンセ | <b>¥89</b><br>ルしました  |
| FK   | File Commander Premium Li<br>2016/02/29  | ¥612                 |
| 0    | Ultimate upgrade (Autosync<br>2016/02/29 | ¥ 599                |

## パソコンの場合

ー、パソコンのブラウザで、Google Playストアにアクセスします。

```
二、画面の左でメニューが表示されますので、「アカウント」をクリックしま
す。
```

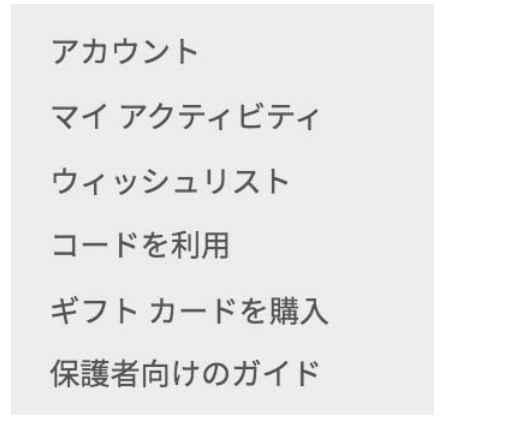

三、注文履歴がページの下に表示されます。注文履歴が多くて、収まらない場合、「もっと見る」をクリックし、全部の注文履歴を表示させます。

| 注文履 | 歷                                     |           |        |                         | カテゴリ マ |
|-----|---------------------------------------|-----------|--------|-------------------------|--------|
| n   | Google Play Music                     | 2016年3月8日 | ¥780   | 88                      | :      |
|     | OfficeSuite Pro + PDF                 | 2016年3月5日 | ¥1,628 | Android アプリ<br>ピジネス     | :      |
| 9   | MP3ボリュームブースト音楽ゲイン PR0 プロ<br>キャンセルしました | 2016年3月5日 | ¥225   | Android アプリ<br>音楽&オーディオ | :      |

以上で、Androidスマホやパソコンで、Google Playストアで注文履歴を確認する 方法を紹介しました。

Google Playストアの注文履歴を削除する方法

| 消除し、もう一つの新し                      |
|----------------------------------|
| こい。アガラントを削除<br>こい、回復する方法はあり      |
|                                  |
| そのAndroidスマホで<br>自分の新しいスマホで使う    |
| 見せられないので、安全                      |
|                                  |
| ことはおやめください。規                     |
| から、Androidスマホをほ<br>ることがおすすめします。  |
|                                  |
| しました。購入腹歴を見る<br>乳入・ダウンロードする前     |
|                                  |
| ① ログイン →                         |
| 評価順に並び替え -                       |
|                                  |
|                                  |
|                                  |
|                                  |
|                                  |
|                                  |
|                                  |
|                                  |
|                                  |
| 51                               |
|                                  |
|                                  |
| 追加追加                             |
| 0 >                              |
| Lthan NURO *                     |
| 得になるかも。 💊 🧾                      |
|                                  |
| ールマガジンを購読すれば、 Android 復元の製品情報や更新 |
| 近くパンシンを読むすれば、それののは、思想のない時代、とれ    |
|                                  |
|                                  |
| こ                                |
| 二期前記                             |
| こ項記                              |
|                                  |

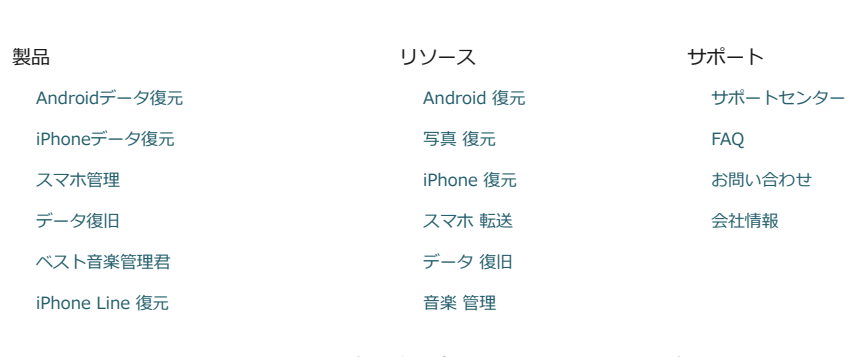

ソフトのダウンロード先

Ш

ソフトの購入先

メインページ | プライバシーポリシー | ご利用規則 | サイトマップ

Copyright © 2018  $\ensuremath{\mathsf{Android}}\xspace{\mathsf{Recovery.jp}}$  . All Rights Reserved.

Android logo is a registered trademark of Google Inc. Other registered trademarks are trademarks of their respective owners.